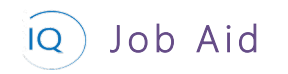

### Project Administration

#### Overview

0

This Job Aid defines the three activities you may need to perform to maintain Projects.

## Changing the project status

#### Project Manager

### Project IQ

- a. Open the Project.
- b. Select the **drop-down arrow** to open the Header.
- c. Select the drop-down for the status and select the **new status**.

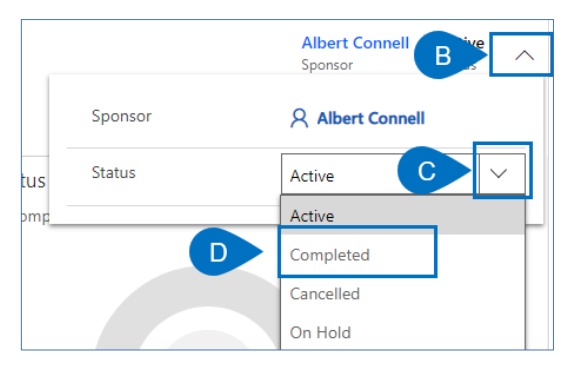

### Change project support item associations

#### Project Manager

Project IQ – All support items

- a. For each support item (issue, risk, change request, etc.) you wish to change open the item in Sensei IQ and then click the **Header drop down** to open the **header**.
- b. A support item can be associated with at most a single project, program, or portfolio. Click X to remove the current association.

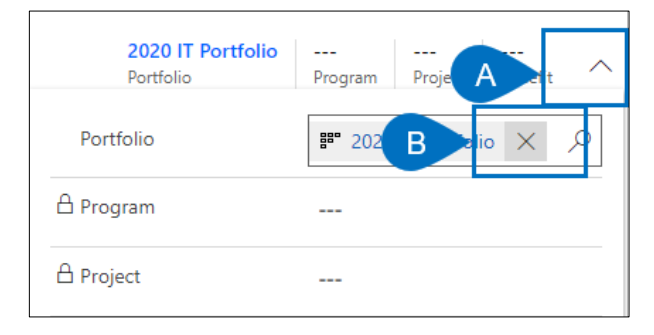

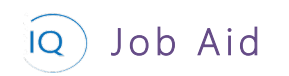

c. Click the search icon to find the new project, program, or portfolio for the current item. Type the new portfolio, program, or project name and select the new association from the list.

|   |               |      |        | <br>Portfolio   | <br>Program | Project | <br>Benefit | ^ |  |
|---|---------------|------|--------|-----------------|-------------|---------|-------------|---|--|
|   |               | Por  | tfolio |                 |             |         |             |   |  |
|   |               | Pro  | gram   |                 |             |         |             |   |  |
|   |               | Proj | ject   |                 | Look for    | Project |             | 2 |  |
|   |               | Bei  | Rece   | nt Projects     |             |         | All records | * |  |
|   |               |      | B      | Eagle Mobile Ph | none Devel  | opment  |             |   |  |
| С |               |      | ī.     | NSP Core System | m Readine   | 55      |             |   |  |
|   |               |      | 12     | Employee Hard   | ware Refre  | sh      |             |   |  |
|   |               |      | ii.    | Annual employe  | ee update i | meeting |             |   |  |
|   |               |      | B      | Application Saa | S Migratio  | n       |             | • |  |
|   | New President |      |        |                 |             |         |             |   |  |

# Deleting a project (in Project for the web)

#### 🖌 Pro

#### **Project Manager**

Project for the web – Project header

- a. Open the project in Project for the web and click on the **project name** to open the project header pane on the right.
- b. Click the ellipsis (...).
- c. Click **Delete project**. This will delete the project and all associated support items (issues, risks, change requests, etc.).

|               | Project                           |      |       |               |                          | $\odot$                                   | Q      | ţ      | ?     | AC |
|---------------|-----------------------------------|------|-------|---------------|--------------------------|-------------------------------------------|--------|--------|-------|----|
| <b>□</b><br>☆ | Composite track engineering study | Grid | Board | Timeline      | Comp                     | t, 🖻                                      | Delete | B      | • • • | ·× |
| ~             | Name 🗸                            |      |       | Assigned to ` | · · ·                    | D                                         | Сору р | roject |       | -  |
|               | + Add new task                    |      |       |               | Project Mana<br>Albert C | i <b>ger</b><br>Connell<br><sup>ger</sup> | I      |        |       |    |

# Deleting a project (in Project IQ)

#### Project Manager

Project IQ

a. Select the project from the Project list and click **Delete** from the ribbon. This will delete the project and all associated support items (issues, risks, change requests, etc.).

|      | Power Apps | ∽ Se   | nsei.IQ for P | roject Project IQ > Projects      |                              |                                |
|------|------------|--------|---------------|-----------------------------------|------------------------------|--------------------------------|
| =    |            |        | 🛱 Show C      | ihart 🗛 🛍 Delete 🛛 🗠 I            | 🖻 Share 🛛 🖾 Email a Link 🛛 🗠 | 🖺 Add to Queue 🛛 🗟 Create view |
| ଜ    | Home       |        | All A         | ctive Projects ~                  |                              |                                |
| Ŀ    | Recent     | $\sim$ |               | 5                                 |                              |                                |
| \$   | Pinned     | $\sim$ | ~             | Name 🗸                            | Project Type 🗸               | Project Manager $\checkmark$   |
|      |            |        | ~             | Composite track engineering study | Major Project                | Albert Connell                 |
| Lead | ership     |        |               | Heat awareness poster             | Operations                   | Steve Router                   |

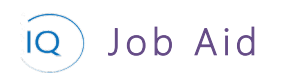

b. Or open the project in Project IQ and select **Delete Project** from the ribbon. This will delete the project and all associated support items (issues, risks, change requests, etc.).

|          | Power Apps | ∽ Se   | sei.IQ for Project Project IQ > Projects > Composite track engineering study |
|----------|------------|--------|------------------------------------------------------------------------------|
| =        |            |        | 💿 🗟 Save 🛱 Save & Close 🕂 New Project 💁 Open 🕒 📋 Delete Project 🕸            |
| ណ        | Home       |        | Composite track engineering study                                            |
|          | Recent     | $\sim$ | Project                                                                      |
| Ż        | Pinned     | $\sim$ | Major Project Completed in 48 days Planning                                  |
| Lea      | dership    |        | Details Key Dates Deliverables Tasks Status Updates Issues Risks Decisions   |
| <b>.</b> | Insights   |        | Summary                                                                      |
| E        | Projects   |        | △ Name * Composite track engineering study                                   |